## **GLOBALLY RENAMING A SUBFIELD**

- 1. Search for the records you wish to change.
- 2. When the list of items comes up, right click anywhere in the list and choose Find...

| 1. Click<br>Advanced –    | Find:       Image: Match whole word only       Find Next         in: <global>       Image: Match whole field only       Find Next         Replace with:       Image: Match whole field only       Replace / Field only       Replace / Field only         Image: Match whole field only       Image: Match whole field only       Replace / Field only       Replace / Field only         Image: Match whole field only       Image: Match whole field only       Replace / Field only       Replace / Field only         Image: Match whole field only       Image: Match whole field only       Image: Match whole field only       Replace / Field only         Image: Match whole field only       Image: Match whole field only       Image: Match whole field only       Replace / Field only         Image: Match whole field only       Image: Match whole field only       Image: Match whole field only       Replace / Field only         Image: Match whole field only       Image: Match whole field only       Image: Match whole field only       Replace / Field only         Image: Match whole field only       Image: Match whole field only       Image: Match whole field only       Replace / Field only         Image: Match whole field only       Image: Match whole field only       Image: Match whole field only       Image: Match whole field only         Image: Match whole field only       Image: Match whole field only       Image: M</global>                                                                                                    | 7. Replace All. |
|---------------------------|----------------------------------------------------------------------------------------------------|-----------------|
| 6. Execute<br>actions for | Advanced Find  Limit search to field occurrence:  Limit search to subfield occurrence:  Limit search to character positions:  Limit search to character positions:  Advanced Replace                                                                                                    |                 |
| each:                     | <ul> <li>Execute actions for each or match or record or field specified above or subfield specified above</li> <li>Action(s) only (ignore replace expression)</li> <li>Actions         rename first occurrence of subfield k in first occurrence of field 852 h         Wizard         Copy matchin         Copy matchin         Copy matchin         Nove matchin         Nove matchin         <p< td=""><td>2. Click Action</td></p<></li></ul> | 2. Click Action |
| 5. See<br>page!           | e next 4subfield Insert new Insert text                                                                                                    | ing i field     |

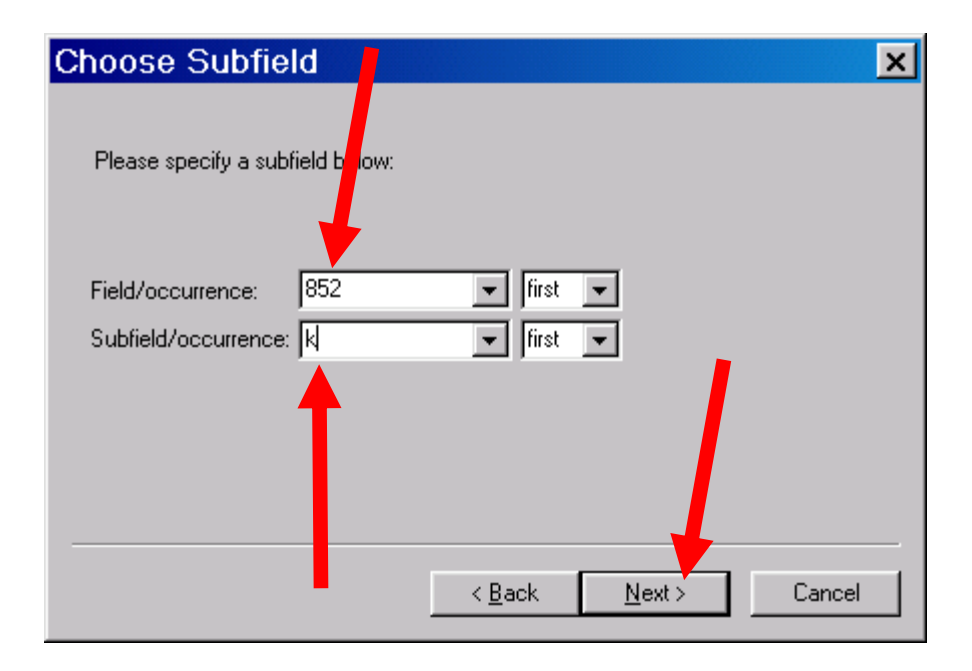

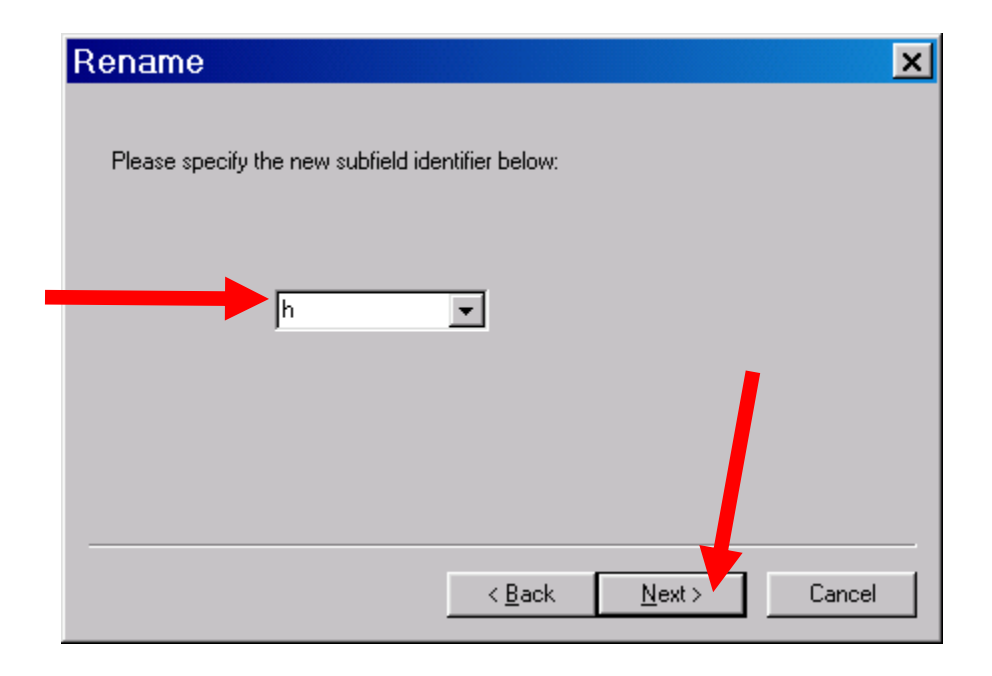